# How to Enter the Double Bay P.S. Family Event

#### Step 1. Create an account on Eventor

#### Step 2 Log in to your account on Eventor

# Step 3 Scroll down through the calendar of events to 29<sup>th</sup> November

|           | Warwick (Metro Series 4)                                                   |     | Orienteering WA                                  | Orienteering WA            | 100 | P    | club   | a Eŝ | 3283 km    | 26/11  |   |
|-----------|----------------------------------------------------------------------------|-----|--------------------------------------------------|----------------------------|-----|------|--------|------|------------|--------|---|
| Sun 29/11 | River Bay Orienteering Series #5 Ramsgate                                  | ×   | Illawarra Kareelah Orienteers                    | Orienteering<br>NSW        | 2   | 1 FP | club   | L    | 10 km      | 28/11* | ¢ |
|           | Waggaroos Summer Orienteering                                              | te: | Wagga and Riverina<br>Occasional Orienteers      | Orienteering<br>NSW        | 124 | FP   | loc    | М    | 363 km     |        |   |
|           | Sunday Maprun GPSO - Wodonga, Birallee Park, off Silva<br>Drive            | 10  | Albury-Wodonga Orienteering<br>Club              | Orienteering<br>Victoria   | 84  | FM   | P club | C L  | 448 km     |        |   |
|           | Central Coast Summer Series 3 - East Gosford                               | 0   | Central Coast Orienteers                         | Orienteering<br>NSW        | 0   | FP   | loc    | М    | 73 km      | 29/11* | C |
|           | ACT Sprint Series #8: Namadgi School                                       | *   | Orienteering ACT                                 | Orienteering ACT           | 0   |      | loc    | S    | 3 <b>*</b> | 28/11* | C |
|           | Double Bay P.S. Family Event                                               | ¥   | Uringa Orienteers                                | Orienteering<br>NSW        | 0   | FP   | club   | S    | 24 km      | 28/11* | ~ |
|           | Orienteering ACT End of Season Function                                    | *   | Orienteering ACT                                 | Orienteering ACT           | 0   |      | loc    | S    | 237 km     | 22/11  | C |
|           | Metro Melbourne Sunday Training Session - 10.30-12.30pm<br>- Brimbank Park | 5   | Dandenong Ranges<br>Orienteering Club            | Orienteering<br>Victoria   | 85  |      | club   | L    | 695 km     | 27/11  |   |
|           | Albany - St Joseph's College Sprint                                        | 0   | Albany & Denmark Hinterland<br>Orienteering Club | Orienteering WA            | 3   | FP   | club   | S    | 3026 km    | 26/11  |   |
|           | MapRun Parks Series 37 - 7th Brigade Park                                  | 6   | Ugly Gully Orienteers                            | Orienteering<br>Queensland | 104 |      | club   | L    | 765 km     |        |   |
| Mon 30/11 | ACT Street Series: Giralang                                                | *   | Orienteering ACT                                 | Orienteering ACT           | 0   | P    | loc    | L    | 223 km     | 29/11* | Ø |

2017 | 2018 | 2019 | **2020** | 2021 | 2022

Jan | Feb | Mar | Apr | May | Jun | Jul | Aug | Sep | Oct | Nov | Dec | all

Enter selected events

## Step 4 Click the box on the right

Step 5 Click on "Enter Selected Events"

## Step 6: Choose the class – "Double Bay"

## Entry

| Uringa Orienteers V                   | Double Bay                                    | 1421093                                                                                               |
|---------------------------------------|-----------------------------------------------|----------------------------------------------------------------------------------------------------|
| Alter Arter and Colored 2.            | Double Bay                                    |                                                                                                    |
| e                                     | Volunteer                                     |                                                                                                    |
|                                       |                                               |                                                                                                    |
| ons                                   |                                               |                                                                                                    |
|                                       |                                               |                                                                                                    |
|                                       |                                               |                                                                                                    |
| k warning and the specific risk wa    | ming in the Event Information t               | for this event. We are aware that orienteering is a recreational activ                                |
| nt that there is a degree of risk and | d acknowledge that we particip                | ate in this event at our own risk                                                                     |
|                                       |                                               |                                                                                                    |
| printer incre is a degree of fisk bit |                                               |                                                                                                    |
| -                                     | e<br>ns<br>k warning and the specific risk wa | e Double Bay<br>Volunteer<br>ns<br>k warning and the specific risk warning in the Event Information t |

## Step 7 Scroll to the bottom and click "Save" and then you are done!

| G Google × Q Mail - Ron Pallas - Outlook ×<br>← → C ■ eventor.orienteering.asn.au/Entry | Q Safe Drop - Australia Post X Q Eventor Australia - Entry saved                                     | Nusneutters bay - Google Maps X T                                                                                 | Q ☆ (B) :                           |
|-----------------------------------------------------------------------------------------|----------------------------------------------------------------------------------------------------|----------------------------------------------------------------------------------------------------|-------------------------------------|
| 🗰 Apps 🧧 Blogger: Uringa Ne 🕜 Eventor - Event cale 🗱 ABC News (Aus                      | rrali 🕜 Guardian 👖 Huffington Post 📙 Imported From IE 朔 St                                           | 85 On Demand 📀 ABC Iview 🧧 Crust Gourmet Pizz 💧 blood bank 📴 Uringa News 🦧 Orienteering NSW 👩 wea                 | atherforecast » 🛛 🦲 Other bookmarks |
|                                                                                         | Help and Support About Eventor                                                                       | ₩ <i>'</i> @                                                                                                    |                                     |
|                                                                                         | Eventor Australia<br>Orienteoring Australia's central IT-system                                      | <b><i><u>RIENTEERING</u></i></b>                                                                                  |                                     |
|                                                                                         | Event calendar Press results Livelox                                                                 | My pages Club Administration Ron - Uringa Orienteers +                                                            |                                     |
|                                                                                         | Entry saved<br>Double Bay P.S. Family Event<br>Y Uringa Orienteers, Sanday 29 November 2020          |                                                                                                    |                                     |
|                                                                                         | Kene Club Cluss   [Ron Falss Urings Orientees Bouble Bay   Change the ex Change the ex Change the ex | Practicing card number States   1421003 New   nstry Add more entities To the event calendar To the entry overview |                                     |
|                                                                                         |                                                                                                    | @ Colenterring Australia                                                                                          |                                     |